## View Course Placements (and other milestones)

## A. View course placements only

a. In your WINGS Student Center, navigate to the **Course Placement Results** section on the right and click on **Details**.

| Stryker's Student Center   |        |                           |                                                  |                   |               |
|----------------------------|--------|---------------------------|--------------------------------------------------|-------------------|---------------|
| Academics                  | Sea    | rch for Classes           |                                                  |                   |               |
| Search                     | 🐴 Dead | lines 🛛 😡 URL             |                                                  |                   |               |
| <u>P</u> lan<br>Eproll     | This   | Week's Schedule           |                                                  | ✓ Holds           |               |
| My Academics               |        | Class                     | Schedule                                         | Cashiara Ba       |               |
| Schedule Planner           | 20     | CHM 103-201<br>LEC (1007) | MoTuWeTh 8:00AM<br>- 9:15AM<br>Centennial 3103   | Advising-Blo      | ck Enrollment |
| Other Academic Information | 3      | CHM 103-21D<br>DIS (1008) | MoWe 9:30AM -<br>10:25AM<br>Centennial 3103      |                   | Details 🕨     |
|                            | 8      | CHM 103-21L<br>LAB (1119) | TuTh 9:30AM -<br>12:20PM<br>Prairie Springs 2005 | No To Do's        | _ist          |
|                            |        |                           | Weekly Schedule 🕨                                |                   |               |
|                            |        |                           | ▼ Course                                         | Placement Results |               |
|                            |        |                           |                                                  | English Plac      | cement        |
| ▼ Finances                 |        |                           |                                                  |                   | ement         |
| My Account                 | Acco   | unt Summary               |                                                  | Math Placer       | Details       |
| Account Inquiry            |        |                           |                                                  |                   |               |

b. The course you can enroll in, based on your scores, is listed under **Milestone Level**.

| S                                                                                                    |                                                                                                    |                                                                                                    |                                                                                                    |
|----------------------------------------------------------------------------------------------------|----------------------------------------------------------------------------------------------------|----------------------------------------------------------------------------------------------------|----------------------------------------------------------------------------------------------------|
| urrent course placement i<br>will take you to the page li<br>nents. Milestones are use<br>quirements and other acae | results. Clicking<br>sting all of your<br>ed to mark comp<br>demic achievem                                                                                                    | on one of<br>milestones,<br>letion of<br>ents.                                                                                                    |                                                                                                    |
| nts                                                                                                    |                                                                                                    |                                                                                                    |                                                                                                    |
| Milestone Level                                                                                                    | Status                                                                                                    | Institution                                                                                                    | Career                                                                                                    |
| Student may enroll in ENG 110                                                                                       | Completed                                                                                                    | UW-La Crosse                                                                                                    | Undergraduate                                                                                                    |
| Student may enroll in FRE 101                                                                                       | Completed                                                                                                    | UW-La Crosse                                                                                                    | Undergraduate                                                                                                    |
| MTH<br>051,115,116,123,or<br>STAT145                                                                                | Completed                                                                                                    | UW-La Crosse                                                                                                    | Undergraduate                                                                                                    |
|                                                                                                    | s<br>urrent course placement in<br>will take you to the page li<br>ments. Milestones are use<br>guirements and other acar<br><b>Milestone Level</b><br>Student may enroll in<br>ENG 110<br>Student may enroll in<br>FRE 101<br>MTH<br>051,115,116,123,or<br>STAT145 | Milestone Level Status   Milestone are used to mark computerements and other academic achievem Status   Student may enroll in<br>FRE 101 Completed   MTH<br>051,115,116,123,or<br>STAT145 Completed | Milestone Level Status Institution   Student may enroll in<br>FRE 101 Completed UW-La Crosse   MTH<br>051,115,116,123,or<br>STAT145 Completed UW-La Crosse |

- c. If you click on the name of the placement, such as English Placement in the above example, it will take you to the page with all milestones listed, including non-placement milestones if you have any.
- d. If you don't have any placement milestones, the Course Placement Results section will say "no placements."

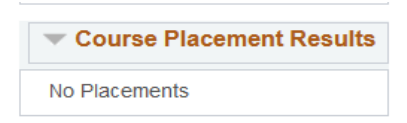

## B. View all milestones, including course placements

a. In the Academics section of your WINGS Student Center, select Course Placements & Milestones from the dropdown menu. Then click the arrow to go to the page.

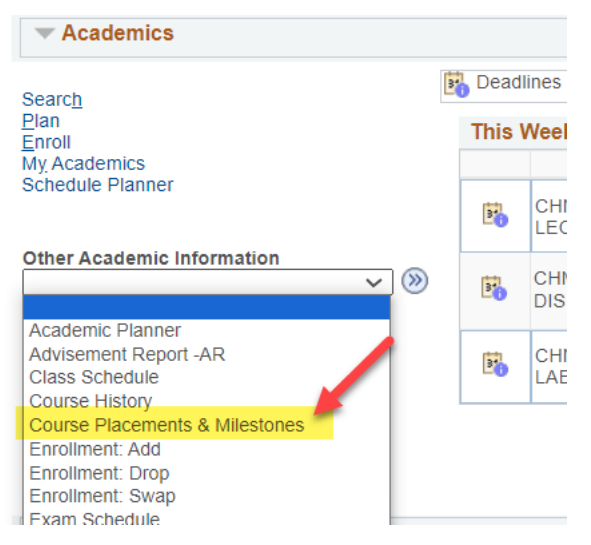

- b. This is the **Course Placements & Other Milestones** page, and it shows all milestones awarded, including course placements. Milestones are used to mark the completion of selected academic requirements and other academic achievements. Milestones besides course placements that a student might earn include:
  - i. Successful admission into a college or program
  - ii. Music audition completed
  - iii. Completion of a portfolio
  - iv. Completion of other non-course requirements
  - v. Microcredential earned
- c. The milestones display in one long list. The advantage of viewing them on this page is that you can see the date they were completed and any other milestones.

| Milestone:         | MATHPLCMNT         |                                |            |
|--------------------|--------------------|--------------------------------|------------|
| Milestone Nbr:     | 40                 |                                |            |
| Academic Plan:     |                    |                                |            |
| Name:              | Math Placement     |                                |            |
| Description        | Student may enroll | 1 MTH 051,115,116,123, STAT145 |            |
| Milestone Level:   | MTH 051            | Attempts Allowed:              |            |
| Milestone Complete | Completed          |                                |            |
| How Completed      | Exam Taken         | Date Completed                 | 07/20/2021 |
|                    |                    |                                |            |
| Milestone:         | ENGLPLCMNT         |                                |            |
| Milestone Nbr:     | 60                 |                                |            |
| Academic Plan:     |                    |                                |            |
| Name:              | English Placement  |                                |            |
| Description        | Student may enroll | 1 ENG 110                      |            |
| Milestone Level:   | ENG 110            | Attempts Allowed:              |            |
| Milestone Complete | Completed          |                                |            |
| How Completed      | Exam Taken         | Date Completed                 | 04/28/2023 |